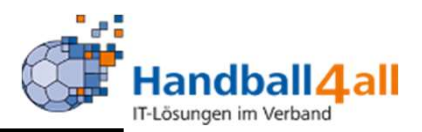

## **Stand Dezember 2020**

\_

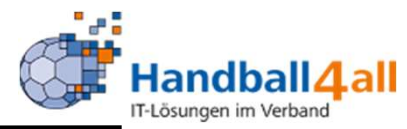

| Datei Bearbeiten Ansicht Chronik Lesezeichen Extras Hilfe<br>PhoenixII-Login × +                  |                                                                                                    |          | - o x          |
|---------------------------------------------------------------------------------------------------|----------------------------------------------------------------------------------------------------|----------|----------------|
| (←) → C ŵ (î) i https://hw.it4sport.de/index.php                                                  | 🖂 🚖                                                                                                    | Q Suchen | III\ 🐵 🗉 🔌 » 😑 |
| 🌣 Meistbesucht 🌐 Mozilla Firefox Deutsch 🌐 User Support Forum 🌐 Mozilla Firefox Hilfe 🖨 Plug-in F | AQ 🗼 Jira Account                                                                                                    |          |                |
|                                                                                                   | Login Phoenix II                                                                                                    |          | ^              |
|                                                                                                   | 1 Benutzer                                                                                                    |          |                |
|                                                                                                   | Passwort                                                                                                    |          |                |
|                                                                                                   | Abbruch Anmelden                                                                                                    |          |                |
|                                                                                                   | Neu registrieren?<br>Passwort vergessen?<br>Benutzername vergessen?                                                                                                    |          |                |
|                                                                                                   | Durch die Anmeldung stimmen Sie der Verwendung von Cookies zu.<br>Phoenix II - die Verwaltungssoftware für Sportverbände<br>© 2012 - 2019 it4sport GmbH   Impressum   Datenschutz |          |                |

- Link: <u>https://hw.it4sport.de</u>
- Hier erfolgt die Anmeldung über den eigenen Account!

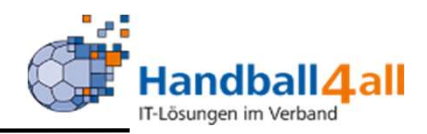

| Recently State             | Handballverband Westfalen e.V.<br>Martin-Schmeißer-Weg 16<br>44227 Dortmund |                                                                           | 🎗 Kuropka, Bernd | Rolle: | Vereins-SR-Wart | <b>v</b> 3      |
|----------------------------|-----------------------------------------------------------------------------|---------------------------------------------------------------------------|------------------|--------|-----------------|-----------------|
| R Daten                    |                                                                             |                                                                           |                  |        |                 |                 |
| Herzlich willkommen        |                                                                             |                                                                           |                  |        |                 |                 |
| Sie befinden sich momentan | in der Rolle Vereins-SR-Wart.                                               |                                                                           |                  |        |                 |                 |
| Phoenix II - Version 2.7   |                                                                             | Handballverband Westfalen e.V.   Martin-Schmeißer-Weg 16   44227 Dortmund |                  |        | Impressu        | m   Datenschutz |

Wechsel in die Rolle: Vereins-SR-Wart. Zu den weiteren Daten kommt man mit einem Klick auf den Button "SR Daten".

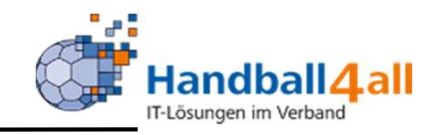

| ALVINGA<br>BUTCHALA    | Handballverband Westfalen e.V.<br>Martin-Schmeißer-Weg 16<br>44227 Dortmund |                                                                |                                                                                                    | & Kuropka, Bernd Rolle:                                                                              | Vereins-SR-Wart                                                                                                    | ✓ O                                                |
|------------------------|-----------------------------------------------------------------------------|----------------------------------------------------------------|----------------------------------------------------------------------------------------------------|----------------------------------------------------------------------------------------------------|----------------------------------------------------------------------------------------------------|----------------------------------------------------|
| SR Daten               |                                                                             |                                                                |                                                                                                    |                                                                                                    |                                                                                                    |                                                    |
| Daten SR Ansetzungen   |                                                                             |                                                                |                                                                                                    |                                                                                                    |                                                                                                    |                                                    |
| Q Schiedsrichter Daten | anzeigen                                                                    |                                                                |                                                                                                    |                                                                                                    |                                                                                                    |                                                    |
|                        |                                                                             |                                                                |                                                                                                    |                                                                                                    |                                                                                                    |                                                    |
| Schiedsrichter         | Email                                                                       | Einteilbar                                                     | Termine                                                                                                    |                                                                                                    | Lkl E                                                                                                    | Lkl T                                              |
| Schiedsrichter         | Email                                                                       | Einteilbar                                                     | Termine<br>-keine Datei-                                                                                                    |                                                                                                    | Lki E<br>Kreis-J                                                                                                    | Lki T                                              |
| Schiedsrichter         | Email                                                                       | Einteilbar<br>NEIN<br>NEIN                                     | Termine<br>-keine Datei-<br>Alle Termine                                                                                                    | 8.09. 11:42)                                                                                         | Lki E<br>Kreis-J<br>Kreis-Y                                                                                              | Lkl T<br>Kreis                                     |
| Schiedsrichter         | Email                                                                       | Einteilbar<br>NEIN<br>NEIN<br>NEIN                             | Termine<br>-keine Datei-<br>Alle Termine<br>Alle Termine                                                                                                    | 8.09.11:42)<br>8.09.11:42)                                                                           | Lki E<br>Kreis-J<br>Kreis-Y<br>Kreis-Y                                                                                   | Lki 1<br>Kreis<br>Kreis                            |
| Schiedsrichter         | Email                                                                       | Einteilbar<br>NEIN<br>NEIN<br>NEIN<br>JA                       | Termine<br>-keine Datei-<br>Alle Termine<br>Alle Termine<br>Alle Termine                                                                                                    | 8.09. 11:42)<br>8.09. 11:42)<br>09. 11:42)                                                           | LkI E<br>Kreis-J<br>Kreis-Y<br>Kreis-Y<br>Kreis-X                                                                        | <b>Lki T</b><br>Kreis-<br>Kreis-                   |
| Schiedsrichter         | Email                                                                       | Einteilbar NEIN NEIN NEIN JA JA                                | Termine<br>-keine Datei-<br>Alle Termine<br>Alle Termine<br>Alle Termine<br>Alle Termine                                                                                                    | 8.09.11:42)<br>8.09.11:42)<br>99.11:42)<br>9 kb, 31.08.09:                                           | LkI E<br>Kreis-J<br>Kreis-Y<br>Kreis-Y<br>Kreis-X<br>S9) Kreis-Z                                                         | Lkl T<br>Kreis<br>Kreis<br>Kreis                   |
| Schiedsrichter         | Email                                                                       | Einteilbar<br>NEIN<br>NEIN<br>NEIN<br>JA<br>JA<br>NEIN         | Termine<br>-keine Datei-<br>Alle Termine<br>Alle Termine<br>Alle Termine<br>Alle Termine<br>-keine Datei-                                                                                                    | 8.09.11:42)<br>8.09.11:42)<br>99.11:42)<br>9 kb, 31.08.09:                                           | Lki E<br>Kreis-J<br>Kreis-Y<br>Kreis-Y<br>Kreis-X<br>(59) Kreis-Z<br>Kreis-Y                                             | Lkl 1<br>Kreis<br>Kreis<br>Kreis                   |
| Schiedsrichter         | Email                                                                       | Einteilbar NEIN NEIN JA JA NEIN NEIN NEIN NEIN NEIN NEIN       | Termine -keine Datei- Alle Termine Alle Termine Alle Termine Alle Termine Alle Termine -keine Dateikeine Datei-                                                                                                    | 8.09.11:42)<br>8.09.11:42)<br>09.11:42)<br>9 kb, 31.08.09:                                           | LkI E<br>Kreis-J<br>Kreis-Y<br>Kreis-Y<br>Kreis-X<br>S9) Kreis-Z<br>Kreis-Y<br>Kreis-Y                                   | Lki T<br>Kreis<br>Kreis<br>Kreis                   |
| Schiedsrichter         | Email                                                                       | Einteilbar NEIN NEIN JA JA NEIN NEIN NEIN JA NEIN NEIN JA      | Termine         -keine Datei-         Alle Termine         Alle Termine | k.09. 11:42)<br>8.09. 11:42)<br>09. 11:42)<br>9 kb, 31.08. 09<br>kb, 28.09. 11:4                     | LkI E<br>Kreis-J<br>Kreis-Y<br>Kreis-Y<br>Kreis-X<br>S59) Kreis-Z<br>Kreis-Y<br>Kreis-Y<br>s2) Kreis-Y                   | Lki 1<br>Kreis<br>Kreis<br>Kreis<br>Kreis          |
| Schiedsrichter         | Email                                                                       | Einteilbar NEIN NEIN JA JA NEIN NEIN JA NEIN JA JA JA JA JA JA | Termine         -keine Datei-         Alle Termine         Alle Termine | 8.09. 11:42)<br>8.09. 11:42)<br>99. 11:42)<br>9 kb, 31.08. 099<br>kb, 28.09. 11:4<br>, 31.08. 09:59) | LkI E<br>Kreis-J<br>Kreis-Y<br>Kreis-Y<br>Kreis-X<br>(59) Kreis-Z<br>Kreis-Y<br>Kreis-Y<br>Kreis-Y<br>Kreis-Y<br>Kreis-Y | Lkl 1<br>Kreis<br>Kreis<br>Kreis<br>Kreis<br>Kreis |

Über die Auswahl des Vereines erscheinen die Daten der dem Verein zugehörigen Schiedsrichter.

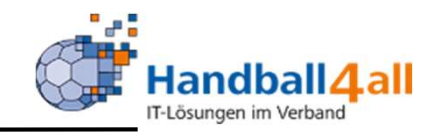

| NAMES AND A DESCRIPTION OF A DESCRIPTION OF A DESCRIPTION | Handballverband Westfalen e.V.<br>Martin-Schmeißer-Weg 16<br>44227 Dortmund |                                                                    |                                                                                                    | L Kuropka, Bernd Rolle:                                                                                                    | Vereins-SR-Wart                                                                                            | v 0                                                          |
|----------------------------------------------------------------------------------------------------|-----------------------------------------------------------------------------|--------------------------------------------------------------------|----------------------------------------------------------------------------------------------------|----------------------------------------------------------------------------------------------------|----------------------------------------------------------------------------------------------------|--------------------------------------------------------------|
| SR Daten                                                                                                    |                                                                             |                                                                    |                                                                                                    |                                                                                                    |                                                                                                    |                                                              |
| R Daten SR Ansetzungen                                                                                                    |                                                                             |                                                                    |                                                                                                    |                                                                                                    |                                                                                                    |                                                              |
| Verein                                                                                                    | Königsborner SV Handball e.V. 🗸                                             |                                                                    |                                                                                                    |                                                                                                    |                                                                                                    |                                                              |
| Q Schiedsrichter Date                                                                                                    | en anzeigen                                                                 |                                                                    |                                                                                                    |                                                                                                    |                                                                                                    |                                                              |
| Schiedsrichter                                                                                                    | Fmail                                                                       | Finteilbar                                                         | Termine                                                                                                    |                                                                                                    | 니셔트                                                                                                    | цИт                                                          |
| Schiedsrichter                                                                                                    | Email                                                                       | Einteilbar                                                         | Termine                                                                                                    |                                                                                                    | Lki E                                                                                                    | Lkl T                                                        |
| Schiedsrichter                                                                                                    | Email                                                                       | Einteilbar<br>NEIN<br>NEIN                                         | Termine<br>-keine Datei-<br>Alle Termine                                                                                                    | 4 kb. 28.09. 11:42)                                                                                                    | Lki E<br>Kreis-J<br>Kreis-Y                                                                                | Lkl T<br>Kreis-D                                             |
| Schiedsrichter                                                                                                    | Email                                                                       | Einteilbar<br>NEIN<br>NEIN<br>NEIN                                 | Termine<br>-keine Datei-<br>Alle Termine<br>Alle Termine                                                                                                   | 4 kb, 28.09. 11:42)<br>51 kb, 28.09. 11:42)                                                                                                    | <b>Lki E</b><br>Kreis-J<br>Kreis-Y<br>Kreis-Y                                                              | Lkl T<br>Kreis-D<br>Kreis-D                                  |
| Schiedsrichter                                                                                                    | Email                                                                       | Einteilbar<br>NEIN<br>NEIN<br>NEIN<br>JA                           | Termine<br>-keine Datei-<br>Alle Termine<br>Alle Termine                                                                                                   | 4 kb, 28.09. 11:42)<br>51 kb, 28.09. 11:42)<br>kb, 28.09. 11:42)                                                                                 | LkI E<br>Kreis-J<br>Kreis-Y<br>Kreis-Y<br>Kreis-X                                                          | <b>Lki T</b><br>Kreis-D<br>Kreis-D                           |
| Schiedsrichter                                                                                                    | Email                                                                       | Einteilbar<br>NEIN<br>NEIN<br>JA<br>JA                             | Termine<br>-keine Datei-<br>Alle Termine<br>Alle Termine<br>Alle Termine<br>Alle Termine                                                                   | <pre>kb, 28.09. 11:42) i1 kb, 28.09. 11:42) kb, 28.09. 11:42) kb, 28.09. 11:42) er (1.59 kb, 31.08. 09:59</pre>                                  | LkI E<br>Kreis-J<br>Kreis-Y<br>Kreis-Y<br>Kreis-X<br>N Kreis-Z                                             | Lkl T<br>Kreis-D<br>Kreis-A                                  |
| Schiedsrichter                                                                                                    | Email                                                                       | Einteilbar<br>NEIN<br>NEIN<br>JA<br>JA<br>NEIN                     | Termine<br>-keine Datei-<br>Alle Termine<br>Alle Termine<br>Alle Termine<br>Alle Termine<br>-keine Datei-                                                  | 4 kb, 28.09. 11:42)<br>51 kb, 28.09. 11:42)<br>kb, 28.09. 11:42)<br>er (1.59 kb, 31.08. 09:59                                                    | LkI E<br>Kreis-J<br>Kreis-Y<br>Kreis-Y<br>Kreis-X<br>) Kreis-Z<br>Kreis-Y                                  | Lkl T<br>Kreis-D<br>Kreis-A                                  |
| Schiedsrichter                                                                                                    | Email                                                                       | Einteilbar<br>NEIN<br>NEIN<br>NEIN<br>JA<br>JA<br>NEIN<br>NEIN     | Termine<br>-keine Datei-<br>Alle Termine<br>Alle Termine<br>Alle Termine<br>Alle Termine<br>-keine Datei-<br>-keine Datei-                                 | 4 kb, 28.09. 11:42)<br>51 kb, 28.09. 11:42)<br>kb, 28.09. 11:42)<br>er (1.59 kb, 31.08. 09:59                                                    | LkI E<br>Kreis-J<br>Kreis-Y<br>Kreis-Y<br>Kreis-X<br>()<br>Kreis-Z<br>Kreis-Y<br>Kreis-Y                   | LkI T<br>Kreis-D<br>Kreis-A<br>Kreis-A                       |
| Schiedsrichter                                                                                                    | Email                                                                       | Einteilbar<br>NEIN<br>NEIN<br>JA<br>JA<br>JA<br>NEIN<br>NEIN<br>JA | Termine<br>-keine Datei-<br>Alle Termine<br>Alle Termine<br>Alle Termine<br>Alle Termine<br>-keine Datei-<br>-keine Datei-<br>Alle Termine                 | <pre>kb, 28.09. 11:42) i1 kb, 28.09. 11:42) kb, 28.09. 11:42) er (1.59 kb, 31.08. 09:59 n (1.43 kb, 28.09. 11:42)</pre>                          | LkI E<br>Kreis-J<br>Kreis-Y<br>Kreis-Y<br>Kreis-X<br>(Kreis-X<br>Kreis-Y<br>Kreis-Y<br>Kreis-Y             | Lki T<br>Kreis-D<br>Kreis-A<br>Kreis-A<br>Kreis-D            |
| Schiedsrichter                                                                                                    | Email                                                                       | Einteilbar<br>NEIN<br>NEIN<br>JA<br>JA<br>NEIN<br>NEIN<br>JA<br>JA | Termine<br>-keine Datei-<br>Alle Termine<br>Alle Termine<br>Alle Termine<br>Alle Termine<br>-keine Datei-<br>-keine Datei-<br>Alle Termine<br>Alle Termine | <pre>x kb, 28.09. 11:42) x kb, 28.09. 11:42) kb, 28.09. 11:42) er (1.59 kb, 31.08. 09:59) n (1.43 kb, 28.09. 11:42) 1.48 kb, 31.08. 09:59)</pre> | LkI E<br>Kreis-J<br>Kreis-Y<br>Kreis-Y<br>Kreis-X<br>) Kreis-Z<br>Kreis-Y<br>Kreis-Y<br>Kreis-Y<br>Kreis-Z | Lki T<br>Kreis-D<br>Kreis-A<br>Kreis-A<br>Kreis-D<br>Kreis-D |

### Klickt man auf "Alle Termine" so wird folgende Übersicht gezeigt:

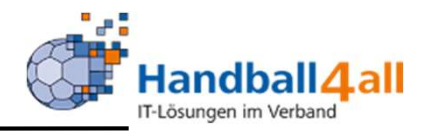

Montag, 31. August 2020

Alle Termine (SR+SRE)

letzte Änderung: 31.08.2020 09:59

Generelle Sperrzeiten

Mo: 00:00 - 23:59 Di: 00:00 - 23:59 Mi: 00:00 - 23:59 Do: 00:00 - 23:59 Fr: 00:00 - 18:59 Sa: 00:00 - 14:59 Sperrzeiträume

weitere Sperrtermine

29.08.2020, 00:00 Uhr bis 23:59 Uhr 30.08.2020, 00:00 Uhr bis 23:59 Uhr (zurückgegeben) 30.08.2020, 00:00 Uhr bis 23:59 Uh 12.09.2020, 00:00 Uhr bis 23:59 Uhr 13.09.2020, 00:00 Uhr bis 23:59 Uhr 26.09.2020, 00:00 Uhr bis 23:59 Uhr 21.09.2020, 00:00 Uhr bis 23:59 U 10.10.2020, 00:00 Uhr bis 23:59 Uhr 11.10.2020, 00:00 Uhr bis 23:59 Uhr 07.11.2020, 00:00 Uhr bis 23:59 Uhr 20.11.2020, 00:00 Uhr bis 23:59 Uhr 21.11.2020, 00:00 Uhr bis 23:59 Uhr 22.11.2020, 00:00 Uhr bis 23:59 Uhr 05.12.2020, 00:00 Uhr bis 23:59 Uhr 06.12.2020, 00:00 Uhr bis 23:59 Uhr 26.06.2021, 00:00 Uhr bis 23:59 Uhr 27.06.2021, 00:00 Uhr bis 23:59 Uh

Hier sieht man nun, zu welchen Zeiten der Schiedsrichter kann und zu welchen nicht.

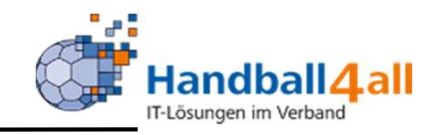

| AND AND AND AND AND AND AND AND AND AND | Handballverband Westfalen e.V.<br>Martin-Schmeißer-Weg 16<br>44227 Dortmund |                                                                                                    |                                                                                                    | & Kuropka, Bernd Rolle:                                                                                              | Vereins-SR-Wart                                                                                             | <b>∀</b> 0                                                              |
|-----------------------------------------|-----------------------------------------------------------------------------|----------------------------------------------------------------------------------------------------|----------------------------------------------------------------------------------------------------|----------------------------------------------------------------------------------------------------|----------------------------------------------------------------------------------------------------|-------------------------------------------------------------------------|
| SR Daten                                |                                                                             |                                                                                                    |                                                                                                    |                                                                                                    |                                                                                                    |                                                                         |
| SR Daten SR Ansetzungen                 |                                                                             |                                                                                                    |                                                                                                    |                                                                                                    |                                                                                                    |                                                                         |
| Verein                                  | Königsborner SV Handball e.V.                                               |                                                                                                    |                                                                                                    |                                                                                                    |                                                                                                    |                                                                         |
|                                         |                                                                             |                                                                                                    |                                                                                                    |                                                                                                    |                                                                                                    |                                                                         |
| Schiedsrichter                          | Email                                                                       | Einteilbar                                                                                                    | Termine                                                                                                    |                                                                                                    | Lki E                                                                                                    | Lkl T                                                                   |
| Schiedsrichter                          | Email                                                                       | Einteilbar<br>NEIN                                                                                                    | Termine<br>-keine Datei-                                                                                                    |                                                                                                    | Lkl E<br>Kreis-J                                                                                            | Lki T                                                                   |
| Schiedsrichter                          | Email                                                                       | Einteilbar<br>NEIN<br>NEIN                                                                                                    | Termine<br>-keine Datei-<br>Alle Termine                                                                                                    | kb, 28.09. 11:42)                                                                                                    | <b>Lki E</b><br>Kreis-J<br>Kreis-Y                                                                          | Lkl T<br>Kreis-D                                                        |
| Schiedsrichter                          | Email                                                                       | Einteilbar<br>NEIN<br>NEIN<br>NEIN                                                                                                    | Termine<br>-keine Datei-<br>Alle Termine<br>Alle Termine                                                                                                   | kb, 28.09. 11:42)<br>kb, 28.09. 11:42)                                                                               | Lki E<br>Kreis-J<br>Kreis-Y<br>Kreis-Y                                                                      | Lkl T<br>Kreis-D<br>Kreis-D                                             |
| Schiedsrichter                          | Email                                                                       | Einteilbar<br>NEIN<br>NEIN<br>NEIN<br>JA                                                                                                    | Termine<br>-keine Datei-<br>Alle Termine<br>Alle Termine<br>Alle Termine                                                                                   | kb, 28.09. 11:42)<br>kb, 28.09. 11:42)<br>, 28.09. 11:42)                                                            | Lki E<br>Kreis-J<br>Kreis-Y<br>Kreis-Y<br>Kreis-X                                                           | Lkl T<br>Kreis-D<br>Kreis-D                                             |
| Schiedsrichter                          | Email                                                                       | Einteilbar<br>NEIN<br>NEIN<br>NEIN<br>JA<br>JA                                                                                                    | Termine<br>-keine Datei-<br>Alle Termine<br>Alle Termine<br>Alle Termine<br>Alle Termine                                                                   | kb, 28.09. 11:42)<br>kb, 28.09. 11:42)<br>h, 28.09. 11:42)<br>r (1.59 kb, 31.08. 09:55                               | Lki E<br>Kreis-J<br>Kreis-Y<br>Kreis-Y<br>Kreis-X<br>9) Kreis-Z                                             | Lkl T<br>Kreis-D<br>Kreis-D<br>Kreis-A                                  |
| Schiedsrichter                          | Email                                                                       | Einteilbar<br>NEIN<br>NEIN<br>NEIN<br>JA<br>JA<br>NEIN                                                                                                    | Termine<br>-keine Datei-<br>Alle Termine<br>Alle Termine<br>Alle Termine<br>Alle Termine<br>-keine Datei-                                                  | kb, 28.09. 11:42)<br>kb, 28.09. 11:42)<br>k, 28.09. 11:42)<br>(1.59 kb, 31.08. 09:55                                 | Lki E<br>Kreis-J<br>Kreis-Y<br>Kreis-Y<br>Kreis-X<br>9) Kreis-Z<br>Kreis-Y                                  | Lkl T<br>Kreis-D<br>Kreis-D<br>Kreis-A                                  |
| Schiedsrichter                          | Email                                                                       | Einteilbar<br>NEIN<br>NEIN<br>NEIN<br>JA<br>JA<br>NEIN<br>NEIN                                                                                                    | Termine<br>-keine Datei-<br>Alle Termine<br>Alle Termine<br>Alle Termine<br>Alle Termine<br>-keine Datei-<br>-keine Datei-                                 | kb, 28.09. 11:42)<br>kb, 28.09. 11:42)<br>v, 28.09. 11:42)<br>* (1.59 kb, 31.08. 09:59                               | Lki E<br>Kreis-J<br>Kreis-Y<br>Kreis-Y<br>Kreis-X<br>9) Kreis-Z<br>Kreis-Y<br>Kreis-Y                       | Lkl T<br>Kreis-D<br>Kreis-D<br>Kreis-A                                  |
| Schiedsrichter                          | Email                                                                       | Einteilbar       NEIN       NEIN       JA       JA       NEIN       JA       NEIN       JA       NEIN       JA       NEIN       JA       NEIN       NEIN       NEIN | Termine<br>-keine Datei-<br>Alle Termine<br>Alle Termine<br>Alle Termine<br>Alle Termine<br>-keine Datei-<br>-keine Datei-<br>Alle Termine                 | kb, 28.09. 11:42)<br>kb, 28.09. 11:42)<br>, 28.09. 11:42)<br>(1.59 kb, 31.08. 09:59<br>(1.43 kb, 28.09. 11:42)       | Lki E<br>Kreis-J<br>Kreis-Y<br>Kreis-Y<br>Kreis-X<br>9) Kreis-Z<br>Kreis-Y<br>Kreis-Y                       | Lkl T<br>Kreis-D<br>Kreis-A<br>Kreis-A<br>Kreis-D<br>Kreis-D            |
| Schiedsrichter                          | Email                                                                       | Einteilbar<br>NEIN<br>NEIN<br>NEIN<br>JA<br>JA<br>NEIN<br>NEIN<br>JA<br>JA                                                                                          | Termine<br>-keine Datei-<br>Alle Termine<br>Alle Termine<br>Alle Termine<br>Alle Termine<br>-keine Datei-<br>-keine Datei-<br>Alle Termine<br>Alle Termine | kb, 28.09. 11:42)<br>kb, 28.09. 11:42)<br>(1.59 kb, 31.08. 09:55)<br>(1.43 kb, 28.09. 11:42)<br>48 kb, 31.08. 09:55) | Lki E<br>Kreis-J<br>Kreis-Y<br>Kreis-Y<br>Kreis-X<br>9) Kreis-Z<br>Kreis-Y<br>Kreis-Y<br>Kreis-Y<br>Kreis-Y | Lkl T<br>Kreis-D<br>Kreis-D<br>Kreis-A<br>Kreis-D<br>Kreis-D<br>Kreis-A |

# Wählt man einen Schiedsrichter aus, werden weitere Details angezeigt.

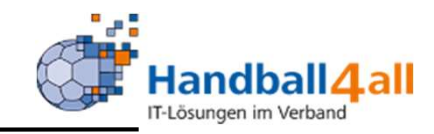

|                                           | Handballverband Westfalen e.V.<br>Martin-Schmeißer-Weg 16<br>44227 Dortmund |                                                                 |                         | ▲ Kuropka, Bernd Rolle:   | Vereins-SR-Wart       | ~ 0 |
|-------------------------------------------|-----------------------------------------------------------------------------|-----------------------------------------------------------------|-------------------------|---------------------------|-----------------------|-----|
| SR Daten                                  |                                                                             |                                                                 |                         |                           |                       |     |
| SR Daten SR Ansetzungen                   |                                                                             |                                                                 |                         |                           |                       |     |
|                                           | (13806) • Königsborner SV Handball                                          | e.V. • Hellweg • LkE Kreis-Z                                    |                         |                           |                       | K   |
| Allgemein Ans.Params Term                 | ine Paarungen Statistik Freistell. Tea                                      | ams                                                             |                         |                           |                       |     |
| Adressnummer:<br>13806                    | letzte Änderung.:<br>03.11.20. 09:29                                        | durch Benutzer:<br>Fabian Schwenk                               | Ausweisnummer:<br>13806 | Geburtstag:<br>27.06.1961 |                       |     |
| Schiedsrichter seit:                      | letzte Fortbildung:<br>01.07.2020                                           | Neuling bis:                                                    | Ausgeschieden? / am:    | Einteilbar? / ab:<br>ja   |                       |     |
| Vor- und Nachname:                        |                                                                             | Verein:                                                         | alter Verein:           | 4540                      |                       |     |
|                                           |                                                                             |                                                                 |                         |                           |                       |     |
| Adresse:                                  |                                                                             | Festnetz / Handy / E-Mail:                                      |                         |                           |                       |     |
| Verband:                                  |                                                                             | Bezirk / Kreis:                                                 | l eistungsklasse:       | Leistungsklasse im Team:  |                       |     |
| HV Westfalen                              |                                                                             | Hellweg                                                         | Kreis-Z                 | Kreis-A                   |                       |     |
| Höchste Einteilungsebene<br>Verbandsebene |                                                                             | <b>Niedrigste Einteilungsebene:</b><br>Verbandsebene 1 (Kreise) |                         | Sharer:<br>nein           | Freigestellt:<br>Nein |     |
| K                                         |                                                                             |                                                                 |                         |                           |                       |     |

Phoenix II - Version 2.7

Handballverband Westfalen e.V. | Martin-Schmeißer-Weg 16 | 44227 Dortmund

Impressum | Datenschutz

# Unter dem Reiter "Allgemein" sind die persönlichen Daten sowie die Einteilungsebenen aufgeführt.

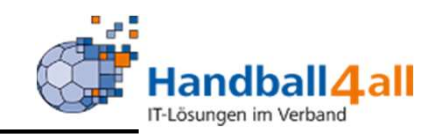

|                          | Handba<br>Martin-<br>44227 | allverband Westfalen e.V.<br>Schmeißer-Weg 16<br>Dortmund | 👤 Kuropka, Bernd 🛛 Rolle                                                  | : Vereins-SR-Wart 🗸 O   |
|--------------------------|----------------------------|-----------------------------------------------------------|---------------------------------------------------------------------------|-------------------------|
| SR Daten                 |                            |                                                           |                                                                           |                         |
| SR Daten SR Ansetz       | ungen                      |                                                           |                                                                           |                         |
|                          | Königsborne                | er SV Handball e.V. • H                                   | ellweg • LkE Kreis-X                                                      | М                       |
| Allgemein Ans.Param      | s Termine Paarung          | gen Statistik Freistell.                                  | Teams                                                                     |                         |
| Wochentag                | Sperre von                 | bis                                                       | Geeignet f. Spiele von                                                    |                         |
| Montag:                  |                            |                                                           | Männer ok                                                                 |                         |
| Dienstag:                | 00:00                      | 23:59                                                     | Frauen ok                                                                 |                         |
| Mittwoch:                |                            |                                                           | männl. Jugend ok                                                          |                         |
| Donnerstag:              | 00:00                      | 23:59                                                     | weibl. Jugend ok                                                          |                         |
| Freitag:                 |                            |                                                           |                                                                           |                         |
| Samstag:                 |                            |                                                           |                                                                           |                         |
| Sonntag:                 |                            |                                                           |                                                                           |                         |
| Spätschicht in:          |                            |                                                           |                                                                           |                         |
|                          |                            |                                                           |                                                                           |                         |
| K                        |                            |                                                           |                                                                           |                         |
| Phoenix II - Version 2.7 |                            |                                                           | Handballverband Westfalen e.V.   Martin-Schmeißer-Weg 16   44227 Dortmund | Impressum   Datenschutz |

Hier sieht man, welche Ansetzungsparameter (generellen Sperrtage/Bereich) vom Schiedsrichter eingegeben wurden.

\_

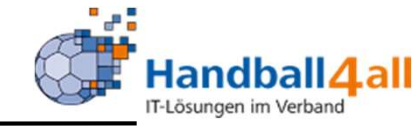

| NUMBER OF STREET  | Handballverband Westfalen e.V.<br>Martin-Schmeißer-Weg 16<br>44227 Dortmund |             |               | & Kuropka, Bernd Rolle: | Vereins-SR-Wart | <b>∨</b> ⊘   |
|-------------------|-----------------------------------------------------------------------------|-------------|---------------|-------------------------|-----------------|--------------|
| SR Daten          |                                                                             |             |               |                         |                 |              |
| SR Daten SR Ans   | etzungen                                                                    |             |               |                         |                 |              |
|                   | 13806) • Königsborner SV Handball e.V. • Hellweg •                          | LkE Kreis-Z |               |                         |                 | K            |
| Allgemein Ans.Par | rams Termine Paarungen Statistik Freistell. Teams                           |             |               |                         |                 |              |
|                   |                                                                             |             |               |                         |                 | Excel Export |
| von Sa., 29. Au   | g. 2020 00:00 Uhr bis Sa., 29. Aug. 2020 23:59 Uhr                          |             |               | Verbandsebene 1 (K      | (reise)         | ×            |
| von Sa., 29. Au   | g. 2020 00:00 Uhr bis Sa., 29. Aug. 2020 23:59 Uhr                          |             |               | Verbandsebene           |                 | ×            |
| von So., 30. Au   | g. 2020 00:00 Uhr bis So., 30. Aug. 2020 23:59 Uhr                          |             |               | Verbandsebene 1 (K      | (reise)         | ×            |
| von So., 30. Au   | g. 2020 00:00 Uhr bis So., 30. Aug. 2020 23:59 Uhr                          |             |               | Verbandsebene           |                 | ×            |
| von So., 30. Au   | g. 2020 00:00 Uhr bis So., 30. Aug. 2020 23:59 Uhr                          |             | zurückgegeben | Verbandsebene           |                 | ×            |
| von So., 30. Au   | g. 2020 00:00 Uhr bis So., 30. Aug. 2020 23:59 Uhr                          |             | zurückgegeben | Verbandsebene 1 (K      | (reise)         | ×            |
| von Sa., 12. Se   | ot. 2020 00:00 Uhr bis Sa., 12. Sept. 2020 23:59 Uhr                        |             |               | Verbandsebene           |                 | ×            |

Hier sieht man, welche genauen Sperrzeiten vom Schiedsrichter eingegeben wurden.

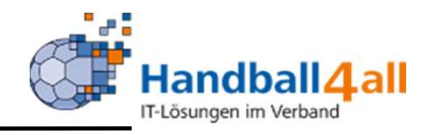

| NUMBER OF STREET                            | Handballv<br>Martin-Sc<br>44227 Do                                                                       | erband W<br>hmeißer-V<br>rtmund | lestfalen e.V.<br>Neg 16                                                      |                                                                                 |                                                                                         |                           | Kuropka, Bernd Rolle:                                                                                   | Vereins              | -SR-Wart                 | ¥ |
|---------------------------------------------|----------------------------------------------------------------------------------------------------|---------------------------------|-------------------------------------------------------------------------------|---------------------------------------------------------------------------------|-----------------------------------------------------------------------------------------|---------------------------|----------------------------------------------------------------------------------------------------|----------------------|--------------------------|---|
| SR Daten                                    |                                                                                                    |                                 |                                                                               |                                                                                 |                                                                                         |                           |                                                                                                    |                      |                          |   |
| Daten SR Ansetzung                          | en                                                                                                    |                                 |                                                                               |                                                                                 |                                                                                         |                           |                                                                                                    |                      |                          |   |
|                                             | (13806) • Kön                                                                                            | igsborne                        | r SV Handball e.V. • He                                                       | ellweg • LkE Kreis-Z                                                            |                                                                                         |                           |                                                                                                    |                      |                          |   |
|                                             |                                                                                                    |                                 |                                                                               |                                                                                 |                                                                                         |                           |                                                                                                    |                      |                          |   |
| emein Ans.Params 1                          | ermine Paarungen                                                                                         | Statisti                        | k Freistell. Teams                                                            |                                                                                 |                                                                                         |                           |                                                                                                    |                      |                          |   |
| Von                                         | ■ 07.12.                                                                                                 | 2020                            | Bis                                                                           | 07.03.2021                                                                      | <ul> <li>XLS Export</li> </ul>                                                          | J                         |                                                                                                    |                      |                          |   |
|                                             |                                                                                                    |                                 |                                                                               |                                                                                 |                                                                                         |                           |                                                                                                    |                      |                          |   |
| Sp.Nr.                                      | Datum                                                                                                    | Zeit                            | Heimmannschaft                                                                | Gastmannschaft                                                                  | Staffel                                                                                 | A                         | SR Einteilung                                                                                           | Best.                | Sp.freig.                |   |
| <b>Sp.Nr.</b><br>600523                     | Datum 027 13.12.2020                                                                                     | Zeit<br>00:00                   | Heimmannschaft<br>TuS Ferndorf [mB]                                           | Gastmannschaft<br>SGSH Dragons [mB]                                             | Staffel<br>männliche B-Jugend Oberliga St.3                                             | A<br>Team                 | SR Einteilung<br>Hoferichter G. / Venzke C.                                                             | Best.                | Sp.freig.                |   |
| <b>Sp.Nr.</b><br>600523<br>600302           | Datum           027         13.12.2020           333         24.12.2020                                  | Zeit<br>00:00<br>20:00          | Heimmannschaft<br>TuS Ferndorf [mB]<br>BVB Dortmund 3 [wV]                    | Gastmannschaft<br>SGSH Dragons [mB]<br>DJK Wf Hörde [wV]                        | Staffel<br>männliche B-Jugend Oberliga St.3<br>F-Verbandsliga-WF 2                      | A<br>Team<br>Team         | SR Einteilung<br>Hoferichter G. / Venzke C.<br>Hoferichter G. / Venzke C.                               | Best.<br>J<br>J      | Sp.freig.                |   |
| <b>Sp.Nr.</b><br>600523<br>600302<br>600203 | Datum           027         13.12.2020           333         24.12.2020           022         24.12.2020 | Zeit<br>00:00<br>20:00<br>20:00 | Heimmannschaft<br>TuS Ferndorf [mB]<br>BVB Dortmund 3 [wV]<br>SG Ruhrtal [mV] | Gastmannschaft<br>SGSH Dragons [mB]<br>DJK Wf Hörde [wV]<br>DJKSG Bösperde [mV] | Staffel<br>männliche B-Jugend Oberliga St.3<br>F-Verbandsliga-WF 2<br>M-Landesliga-WF 4 | A<br>Team<br>Team<br>Team | SR Einteilung<br>Hoferichter G. / Venzke C.<br>Hoferichter G. / Venzke C.<br>Hoferichter G. / Venzke C. | Best.<br>J<br>J<br>J | Sp.freig.<br>J<br>J<br>J |   |
| <b>Sp.Nr.</b><br>600523<br>600302<br>600203 | Datum           027         13.12.2020           333         24.12.2020           022         24.12.2020 | Zeit<br>00:00<br>20:00<br>20:00 | Heimmannschaft<br>TuS Ferndorf [mB]<br>BVB Dortmund 3 [wV]<br>SG Ruhrtal [mV] | Gastmannschaft<br>SGSH Dragons [mB]<br>DJK Wf Hörde [wV]<br>DJKSG Bösperde [mV] | Staffel<br>männliche B-Jugend Oberliga St.3<br>F-Verbandsliga-WF 2<br>M-Landesliga-WF 4 | A<br>Team<br>Team<br>Team | SR Einteilung<br>Hoferichter G. / Venzke C.<br>Hoferichter G. / Venzke C.<br>Hoferichter G. / Venzke C. | Best.<br>J<br>J      | Sp.freig.<br>J<br>J<br>J |   |

Nach der Eingabe eines gewissen Zeitraums und einem Klick auf das "Auge" erscheint eine Aufstellung der in dem gewählten Zeitraum zu leitenden Spiele. Ein Excel-Export steht zur Verfügung.

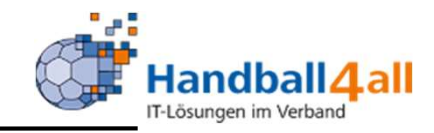

| RAMIRALE<br>USERALE | Handballverband Westfalen e.V.<br>Martin-Schmeißer-Weg 16<br>44227 Dortmund |                         | L Kuropka, Bernd Rolle: Vereins-SR-Wart | ~ <mark>0</mark> |
|---------------------|-----------------------------------------------------------------------------|-------------------------|-----------------------------------------|------------------|
| SR Daten            |                                                                             |                         |                                         |                  |
| Daten SR Ansetzung  | gen                                                                         |                         |                                         |                  |
|                     | 13806) • Königsborner SV Handball e.V.                                      | • Hellweg • LkE Kreis-Z |                                         | ł                |
| nemein Ans Params   | Termine Paarungen Statistik Freistell Teams                                 |                         |                                         |                  |
| genien Ans.roranis  | Termine Paarungen Statistik Preisten. Teams                                 |                         |                                         |                  |
| Stat                | tistik                                                                      |                         |                                         |                  |
| Saisor              | njahr 2020 🗸                                                                | nzeigen                 |                                         |                  |
|                     |                                                                             | Verband                 | Bezirk                                  |                  |
| In Lk               |                                                                             | 2                       | 0                                       |                  |
| Unter L             | Lk                                                                          | 6                       | 6                                       |                  |
| Gesam               | it                                                                          | 8                       | 6                                       |                  |
| 7                   |                                                                             |                         |                                         |                  |
| Nicht a             | rgegeben                                                                    | 2                       |                                         |                  |
| Nicite a            | ngeteten                                                                    |                         |                                         |                  |
|                     |                                                                             |                         |                                         |                  |
|                     |                                                                             |                         |                                         |                  |
|                     |                                                                             |                         |                                         |                  |
|                     |                                                                             |                         |                                         |                  |

### Übersicht über die geleiteten Spiele (bezogen auf die Saison).

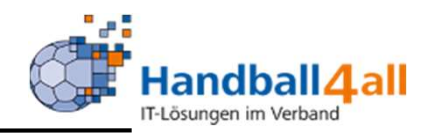

| FICTOR STATE             | Handballverband West<br>Martin-Schmeißer-Wes<br>44227 Dortmund | falen e.V.<br>9 16          |                                              | L Kuropka, Bernd | Rolle: | Vereins-SR-Wart | <b>~ 0</b>       |
|--------------------------|----------------------------------------------------------------|-----------------------------|----------------------------------------------|------------------|--------|-----------------|------------------|
| <b>SR</b> Daten          |                                                                |                             |                                              |                  |        |                 |                  |
| SR Daten SR Ansetzungen  |                                                                |                             |                                              |                  |        |                 |                  |
|                          | (13806) • Königsborner S                                       | V Handball e.V. • Hellweg • | LKE Kreis-Z                                  |                  |        |                 | K                |
| Allgemein Ans.Params Ter | mine Paarungen Statistik                                       | Freistell. Teams            |                                              |                  |        |                 |                  |
| Jahr Saisonbeginn:       | von                                                            | bis                         | Kommentar                                    |                  |        |                 |                  |
| K                        |                                                                |                             |                                              |                  |        |                 |                  |
| Phoenix II - Version 2.7 |                                                                | Handballverband Wes         | tfalen e.V.   Martin-Schmeißer-Weg 16   4422 | 27 Dortmund      |        | Impress         | um   Datenschutz |

# Übersicht über Freistellungszeiträume, in denen der Schiedsrichter nicht zur Verfügung steht.

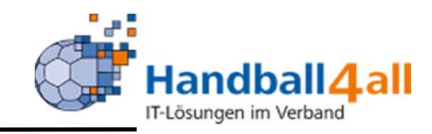

| Received and Party of State | Handballverband Westfalen e.V.<br>Martin-Schmeißer-Weg 16<br>44227 Dortmund |                     |                        |                                  | 1 Kuropka, Bernd | Rolle:     | Vereins-SR-Wart | ~ 0                   |
|-----------------------------|-----------------------------------------------------------------------------|---------------------|------------------------|----------------------------------|------------------|------------|-----------------|-----------------------|
| SR Dat                      | ten                                                                         |                     |                        |                                  |                  |            |                 |                       |
| SR Daten S                  | R Ansetzungen                                                               |                     |                        |                                  |                  |            |                 |                       |
|                             | (13806) • Königsborner SV Handbal                                           | e.V. • Hellweg •    | LkE Kreis-Z            |                                  |                  |            |                 | K                     |
| Allgemein Ar                | ns.Params Termine Paarungen Statistik Freistell.                            | ams                 |                        |                                  |                  |            |                 |                       |
| Teamname:                   | -                                                                           | Bezirk:             | Hellweg                | Leistungsklasse T                | eam: H           | Kreis-A    |                 |                       |
| ET-Ebenen:                  | Verbandsebene 1 (Kreise) bis Verbandsebene 1<br>(Kreise)                    | Team einteilbar:    |                        | Ja, ab/seit 02.05.2019           |                  |            |                 |                       |
| Teamname:                   |                                                                             | Bezirk:             | * eigener Verband      | Leistungsklasse T                | eam: I           | Landesliga | -SK             |                       |
| ET-Ebenen:                  | Verbandsebene bis Verbandsebene                                             | Team einteilbar:    |                        | Ja, ab/seit 19.07.2019           |                  |            |                 |                       |
| Teamname:                   |                                                                             | Bezirk:             | * eigener Verband      | Leistungsklasse T                | eam: l           | Landesliga | -SK             |                       |
| ET-Ebenen:                  | Verbandsebene bis Verbandsebene                                             | Team einteilbar:    |                        | Ja, ab/seit 19.07.2019           |                  |            |                 |                       |
| Teamname:                   |                                                                             | Bezirk:             | Hellweg                | Leistungsklasse T                | eam: I           | Landesliga | -SK             |                       |
| ET-Ebenen:                  | Verbandsebene 1 (Kreise) bis Verbandsebene 1 (Kreise)                       | Team einteilbar:    |                        | Ja, ab/seit 02.05.2019           |                  |            |                 |                       |
| K                           |                                                                             |                     |                        |                                  |                  |            |                 |                       |
| Phoenix II - Ve             | rsion 2.7                                                                   | Handballverband Wes | stfalen e.V.   Martin- | Schmeißer-Weg 16   44227 Dortmun | 1                |            | Im              | pressum   Datenschutz |

### Übersicht über die Gespanne an denen der SR beteiligt ist.

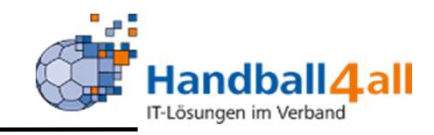

| CANENAL CONTRACT                                                       | H<br>M<br>44                                                                     | andballverband<br>artin-Schmeißer<br>4227 Dortmund | Westfalen e.V.<br>r-Weg 16                                                                                                    |                                                        |                                                                                                  |                                                          | 💄 Kuropk                                                               | a, Bernd <b>R</b>                            | tolle: Vereins-SR-Wart | ~             |
|------------------------------------------------------------------------|----------------------------------------------------------------------------------|----------------------------------------------------|----------------------------------------------------------------------------------------------------|--------------------------------------------------------|--------------------------------------------------------------------------------------------------|----------------------------------------------------------|------------------------------------------------------------------------|----------------------------------------------|------------------------|---------------|
| SR Daten                                                               |                                                                                  |                                                    |                                                                                                    |                                                        |                                                                                                  |                                                          |                                                                        |                                              |                        |               |
| SR Anse                                                                | tzungen                                                                          |                                                    |                                                                                                    |                                                        |                                                                                                  |                                                          |                                                                        |                                              |                        |               |
| Verein:                                                                | Königsborner SV Handball e.V.                                                    |                                                    | e.V. 💙                                                                                                    | Spiele:                                                | alle                                                                                             |                                                          | ~                                                                      |                                              |                        |               |
| Datum von:                                                             | 07.09.2020                                                                       |                                                    |                                                                                                    | bis:                                                   | 07.12.2020                                                                                       |                                                          |                                                                        |                                              |                        |               |
| <b>≮</b> 25 ≯                                                          | 9 Ergebniss                                                                      | e                                                  |                                                                                                    |                                                        |                                                                                                  |                                                          |                                                                        |                                              |                        |               |
| 5p.Nr                                                                  | Datum                                                                            | Uhrzeit                                            | Heimmannschaft                                                                                                    | Gastn                                                  | nannschaft                                                                                       | Halle                                                    | Staffel                                                                | S/L                                          | SR-Einteilung          | Best.         |
| 07211052                                                               | 13.09.2020                                                                       | 17:00                                              | Hammer SC [wV]                                                                                                    | DJKSG                                                  | Bösperde [wV]                                                                                    | 607770                                                   | F-Freu1-HW                                                             | Team                                         |                        | 8             |
| 07210024                                                               | 19.09.2020                                                                       | 17:00                                              | VfL Kamen Corp [mV]                                                                                                    | HSG L                                                  | üdensch. [mV]                                                                                    | 607711                                                   | M-Freu1-HW                                                             | Team                                         |                        | 8             |
|                                                                        |                                                                                  |                                                    |                                                                                                    |                                                        |                                                                                                  |                                                          |                                                                        |                                              |                        |               |
| 07211065                                                               | 20.09.2020                                                                       | 13:00                                              | Königsborn. SV 4 [wV]                                                                                                    | HC Ber                                                 | gkamen 3 [wV]                                                                                    | 607781                                                   | F-Freu1-HW                                                             | Team                                         |                        | 0             |
| 07211065<br>07635131                                                   | 20.09.2020<br>20.09.2020                                                         | 13:00<br>16:00                                     | Königsborn. SV 4 [wV]<br>ASV Hamm-Wf [mB]                                                                                           | HC Ber<br>TV DE                                        | rgkamen 3 [wV]<br>Ennigerl [mB]                                                                  | 607781<br>607756                                         | F-Freu1-HW<br>mJB-QF                                                   | Team<br>Team                                 |                        | 000           |
| 07211065<br>07635131<br>00203005                                       | 20.09.2020<br>20.09.2020<br>03.10.2020                                           | 13:00<br>16:00<br>18:45                            | Königsborn. SV 4 [wV]<br>ASV Hamm-Wf [mB]<br>TV Wickede-Ru [mV]                                                                     | HC Ber<br>TV DE<br>HSG S                               | rgkamen 3 [wV]<br>Ennigerl [mB]<br>chw-Westh [mV]                                                | 607781<br>607756<br>610035                               | F-Freu1-HW<br>mJB-QF<br>M-LL-WF 4                                      | Team<br>Team<br>Team                         |                        | 0 00 00       |
| 07211065<br>07635131<br>000203005<br>000302301                         | 20.09.2020<br>20.09.2020<br>03.10.2020<br>04.10.2020                             | 13:00<br>16:00<br>18:45<br>15:15                   | Königsborn. SV 4 [wV]<br>ASV Hamm-Wf [mB]<br>TV Wickede-Ru [mV]<br>HSG Hohenlimb. [wV]                                              | HC Ber<br>TV DE<br>HSG S<br>TuS Bo                     | rgkamen 3 [wV]<br>Ennigerl [mB]<br>chw-Westh [mV]<br>mmern [wV]                                  | 607781<br>607756<br>610035<br>610008                     | F-Freu1-HW<br>mJB-QF<br>M-LL-WF 4<br>F-VL-WF 2                         | Team<br>Team<br>Team<br>Team                 |                        | 0 00 00 00    |
| 07211065<br>07635131<br>00203005<br>000302301<br>000523003             | 20.09.2020<br>20.09.2020<br>03.10.2020<br>04.10.2020<br>31.10.2020               | 13:00<br>16:00<br>18:45<br>15:15<br>00:00          | Königsborn. SV 4 [wV]<br>ASV Hamm-Wf [mB]<br>TV Wickede-Ru [mV]<br>HSG Hohenlimb. [wV]<br>TG RE Schwelm [mB]                        | HC Ber<br>TV DE<br>HSG S<br>TuS Bo<br>JSG Br           | rgkamen 3 [wV]<br>Ennigerl [mB]<br>chw-Westh [mV]<br>mmern [wV]<br>recht/Lün [mB]                | 607781<br>607756<br>610035<br>610008<br>611028           | F-Freu1-HW<br>mJB-QF<br>M-LL-WF 4<br>F-VL-WF 2<br>mJB-OL3              | Team<br>Team<br>Team<br>Team<br>Team         |                        | 0 00 00 00 00 |
| 07211065<br>07635131<br>00203005<br>000302301<br>00523003<br>000203626 | 20.09.2020<br>20.09.2020<br>03.10.2020<br>04.10.2020<br>31.10.2020<br>14.11.2020 | 13:00<br>16:00<br>18:45<br>15:15<br>00:00<br>00:00 | Königsborn. SV 4 [wV]<br>ASV Hamm-Wf [mB]<br>TV Wickede-Ru [mV]<br>HSG Hohenlimb. [wV]<br>TG RE Schwelm [mB]<br>VfL E. Hagen 3 [mV] | HC Ber<br>TV DE<br>HSG S<br>TuS Bo<br>JSG Br<br>SG Att | rgkamen 3 [wV]<br>Ennigerl [mB]<br>chw-Westh [mV]<br>mmern [wV]<br>echt/Lün [mB]<br>en Enne [mV] | 607781<br>607756<br>610035<br>610008<br>611028<br>611009 | F-Freu1-HW<br>mJB-QF<br>M-LL-WF 4<br>F-VL-WF 2<br>mJB-OL3<br>M-LL-WF 6 | Team<br>Team<br>Team<br>Team<br>Team<br>Team |                        | 0 00 00 00 00 |

Handballverband Westfalen e.V. | Martin-Schmeißer-Weg 16 | 44227 Dortmund

Phoenix II - Wiki Impressum | Fehler melden

Nach der Auswahl eines gewissen Zeitraums, werden hier alle Spiele aufgeführt, zu denen Schiedsrichter des Vereins eingeteilt sind.